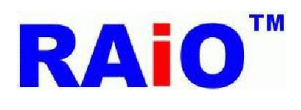

本文件是 ArduinoDue\_SpiFlashProgramWithSdCard 项目的使用说明,这个项目的操作内容 是利用 Arduino Due 经由按键触发后,开始读取 SD 内指定档名 All\_Pic.bin 文件数据,并透过 SPI 接口将读取的数据烧写至 RA8876 或 RA8877 驱动板上的 SPI FLASH,其过程的状态可以经由 Arduino IDE serial monitor 检视,详细说明如下:

## 硬件需求

Arduino Due 开发板
 SD Card Adapter
 Push Button
 RA8876 or RA8877 驱动板
 板上必须有预留 serial flash 烧路连接阜,TEST[2:1] PIN 设定切换开关.
 SD card (maximum 4GB)

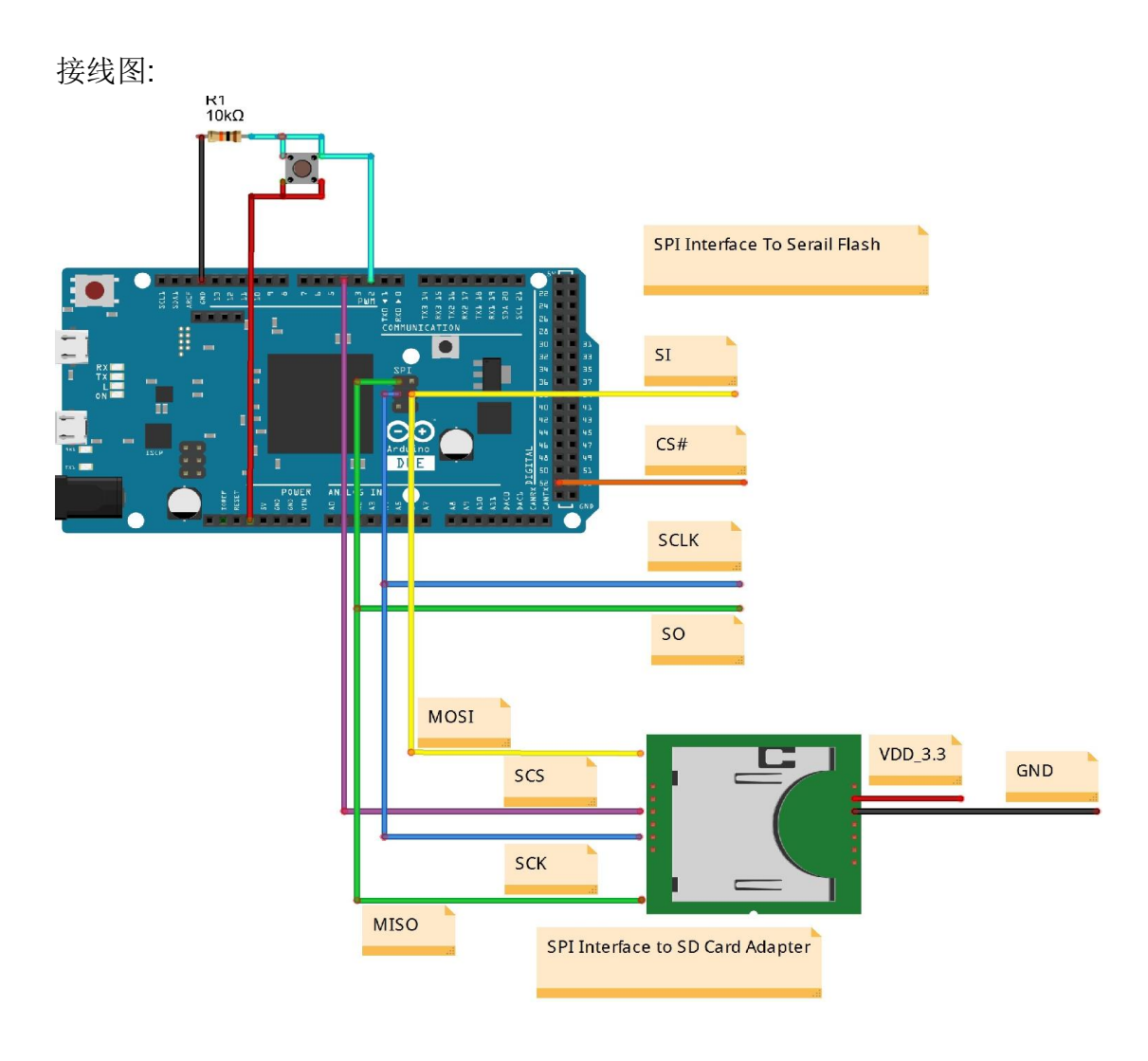

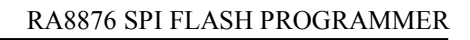

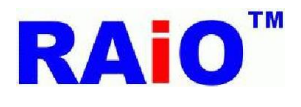

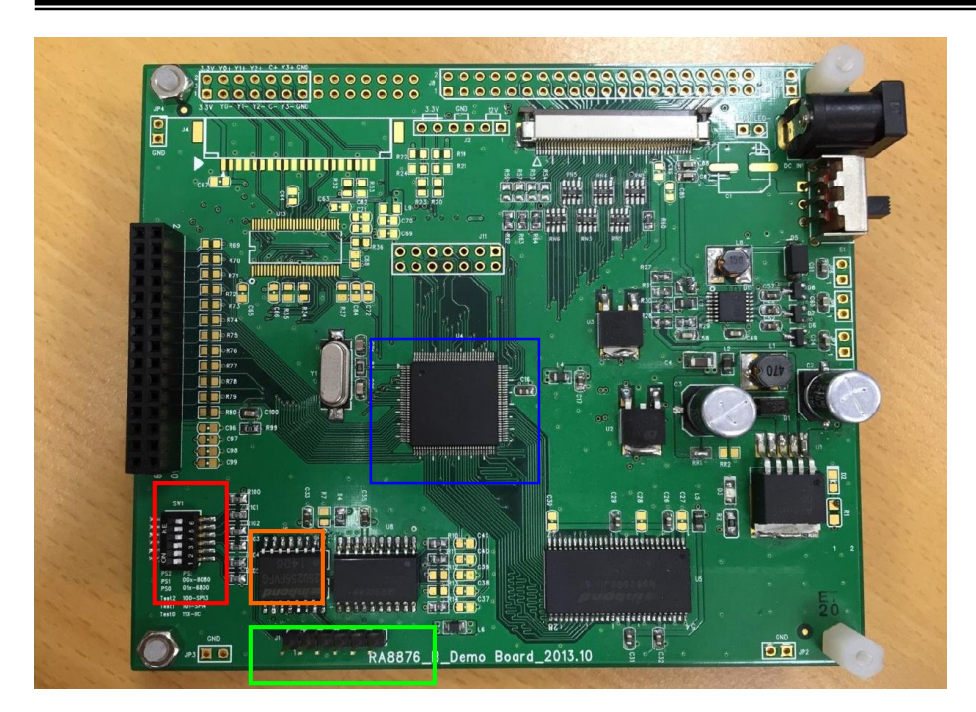

Set RA8876 or RA8877 TEST[2:1] PIN to [01]:

强制 SPI master 界面引脚保持在浮动状态(floating state)(这个操作是给 serial flash 在线烧写 使用)

— Serial Flash ROM 给 DMA 功能使用

SPI Flash 外部烧录埠

| 1 | SPI_CS1  |
|---|----------|
| 2 | SPI_SO   |
| 3 | SPI_SI   |
| 4 | SPI_SCLK |
| 5 | 3.3V     |
| 6 | GND      |

Note:

- 1. Arduino Due SPI interface, GND, 3.3V PIN 必须连接到这个连接阜, 如果 RA8876 or RA8877 驱动板有供电, Arduino Due 则不需要为 RA8876 or RA8877 驱动板提供 3.3V.
- 2. RA8876 or RA8877 提供两个 SPI master interface,我们建议 CS0 连接到 Genitop Font ROM,CS1 连接到 serial flash.

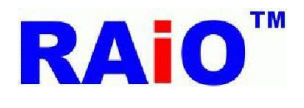

3. 当 RA8876 or RA8877 TEST[2:1] pin set to [01],SPI master interface pin 状态会是悬空,如 果 CS0 有连接至 Genitop Font ROM,则 CS0 必须有连接提升电阻到 3.3V,以避免 Arduino Due 无法正常烧写 CS1 线路上的 serial flash.

软件需求 Arduino IDE 1.5.7 <u>http://arduino.cc/en/Main/Software</u> RA8876 Image\_Tool\_1.0 <u>www.raio.com.tw</u>

### 操作流程

- 1. 根据上述连接好硬件线路.
- 2. 透过 PC 复制 file2sdcard 档案夹内的 All\_Pic.bin,wp1.bin 文件到 SD 卡. 完成后将 SD 卡插入已经连接到 Arduino Due 开发板的 SD 卡转接板.

注:All\_Pic.bin(28125KB)与 wp1.bin(938KB)是使用 RA8876Image\_Tool\_1.0 图档转换工具 转换好的 bin 档文件.

3. 开启 ArduinoDue\_SpiFlashProgramWithSdCard.ino 项目,选择 flash type,重新编译后下载.

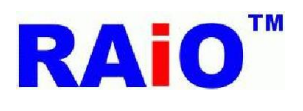

### RA8876 SPI FLASH PROGRAMMER

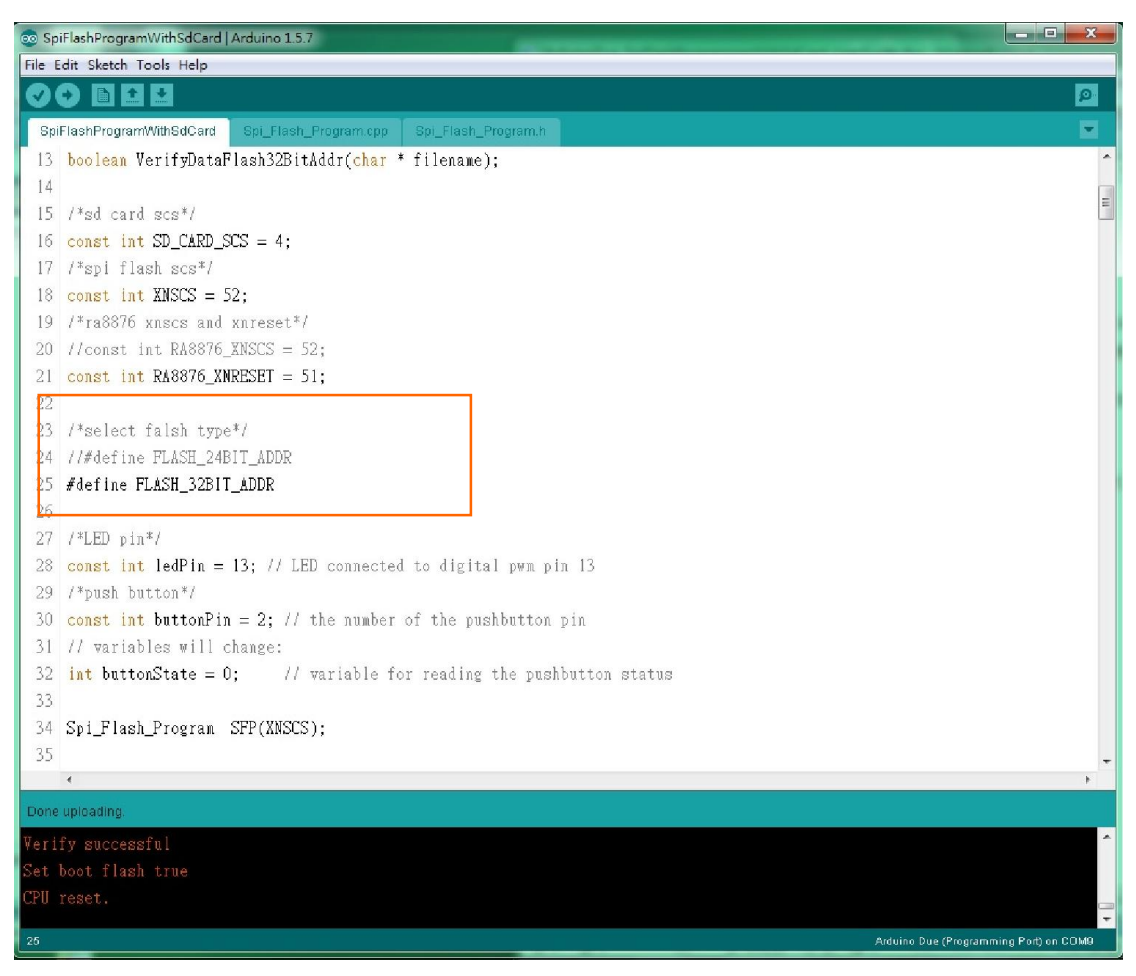

注:

当 Serial flash 容量 > 128Mbit(16MByte) 选择 #define FLASH\_32BIT\_ADDR

4. 开启 Arduino Due serial monitor 检视目前的状态.

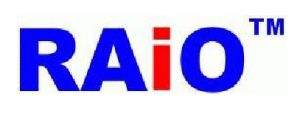

# RA8876 SPI FLASH PROGRAMMER

| 💿 SpiFlashProgramWithSdCard   Arduino 1.5.7 |                                                                                                    |                   |  |  |  |
|---------------------------------------------|----------------------------------------------------------------------------------------------------|-------------------|--|--|--|
| File E                                      | idit Sketch Tools Help                                                                                                    |                   |  |  |  |
| Spi                                         | Auto Format Ctrl+T  Archive Sketch  FlashProgram  Spl. Flash Program                                                                                                    | <u>م</u>          |  |  |  |
| 1                                           | Hind Inde Seriel Meeiter Child Shift M                                                                                                    | -                 |  |  |  |
| 2                                           | #include Sena Monton Containterior                                                                                                    | E                 |  |  |  |
| 3                                           | finclude -                                                                                                    |                   |  |  |  |
| 4                                           | #include                                                                                                    |                   |  |  |  |
| 5                                           | rincluda Programmer ►                                                                                                    |                   |  |  |  |
| 6                                           | Burn Bootloader                                                                                                    |                   |  |  |  |
| 7                                           | boolean FlashErase(void);                                                                                                    |                   |  |  |  |
| 8                                           | <pre>boolean ByteProgramBinToFlash24BitAddr(char * filename);</pre>                                                                                                    |                   |  |  |  |
| 9                                           | <pre>boolean ByteProgramBinToFlash32BitAddr(char * filename);</pre>                                                                                                    |                   |  |  |  |
| 10                                          | <pre>boolean PageProgramBinToFlash24BitAddr(char * filename);</pre>                                                                                                    |                   |  |  |  |
| -11                                         | 11                                                                                                    |                   |  |  |  |
| 12                                          | <pre>boolean VerifyDataFlash24BitAddr(char * filename);</pre>                                                                                                    |                   |  |  |  |
| 13                                          | boolean VerifyDataFlash32BitAddr(c <mark>har</mark> * filename);                                                                                                    |                   |  |  |  |
| 14                                          |                                                                                                    |                   |  |  |  |
| 15                                          | /*sd card scs*/                                                                                                    |                   |  |  |  |
| 16                                          | <pre>const int SD_CARD_SCS = 4;</pre>                                                                                                    |                   |  |  |  |
| 17                                          | 17 /*spi flash scs*/                                                                                                    |                   |  |  |  |
| 18                                          | const int XNSUS = 52;                                                                                                    |                   |  |  |  |
| 19                                          | /*rabb/b XNSCS and XNFeset*/                                                                                                    |                   |  |  |  |
| 20                                          | 2U //const int RA8876_ANSUS = 52;                                                                                                    |                   |  |  |  |
| 21                                          | $\frac{1}{1000} \frac{1}{1000} \frac{1}{1000$ | -                 |  |  |  |
|                                             | 4                                                                                                    | - F               |  |  |  |
| Done                                        | uploading.                                                                                                    |                   |  |  |  |
| Verify successful                           |                                                                                                    |                   |  |  |  |
| Set boot flash true                         |                                                                                                    |                   |  |  |  |
| CPU :                                       | CPU reset.                                                                                                    |                   |  |  |  |
| 24                                          | Arduino Due (Programmi                                                                                                    | ing Port) on COM9 |  |  |  |

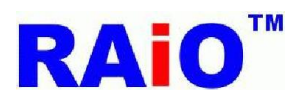

#### RA8876 SPI FLASH PROGRAMMER

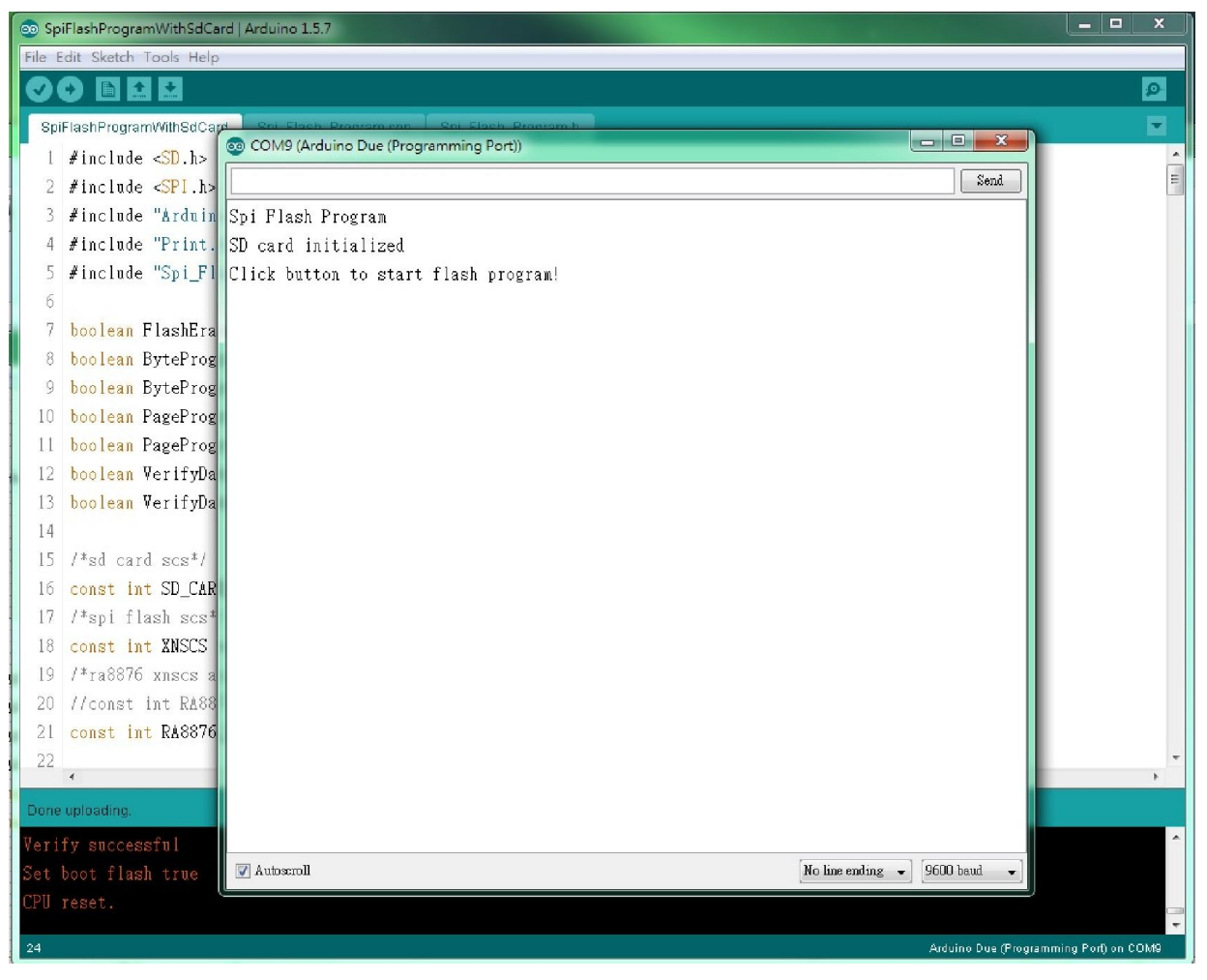

正常应该要看到如上图显示,如果不是,请再检查线路.

5. 按下按键开始执行 serial flash 烧写.Serial flash 烧写过程包含,擦除,烧写,数据验证. 本文范例为烧写 28125KByte 数据到 256Mbit(32MByte) serial flash,操作时间如下表.

| Flash erase                        | 60 秒  |
|------------------------------------|-------|
| Flash erase + Program 28125KByte   | 375 秒 |
| Flash erase + Program 28125Kbyte + | 848 秒 |
| Verify                             |       |
|                                    |       |

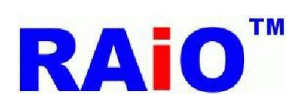

# 正常操作的情况应该显示如下图:

| 💿 SpiFlashProgramWithSdCard   Arduino 1.5.7 |                                           |                                        |   |  |  |  |
|---------------------------------------------|-------------------------------------------|----------------------------------------|---|--|--|--|
| File Ed                                     | it Sketch Tools Help                      |                                        |   |  |  |  |
| 00                                          |                                           |                                        | 2 |  |  |  |
| SpiFI                                       | ashProgramWithSdCard                      |                                        |   |  |  |  |
| 82                                          | /*Verlfy                                  | COM9 (Arduino Due (Programming Port))  | * |  |  |  |
| 83                                          | <mark>if</mark> (Verify                   | Send                                   |   |  |  |  |
| 84                                          | analog∛ri                                 | Spi Flash Program                      |   |  |  |  |
| 85                                          | else                                      | SD card initialized                    |   |  |  |  |
| 86                                          | analog∛ri                                 | Click button to start flash program!   |   |  |  |  |
| 87                                          | }                                         | Flash erase start                      |   |  |  |  |
| 88                                          | else                                      | Flash erase done                       | E |  |  |  |
| 89                                          | {                                         | File open ok!                          |   |  |  |  |
| 90                                          | analogWrit                                | Program 32bit address start            |   |  |  |  |
| 91                                          | }                                         | Program done!                          |   |  |  |  |
| 92                                          | #endif                                    | File open ok!                          |   |  |  |  |
| 93                                          |                                           | Verify start                           |   |  |  |  |
| 94                                          | #ifdef FLASH                              | Verify done!                           |   |  |  |  |
| 95                                          | SFP.setSeria                              |                                        |   |  |  |  |
| 96                                          | <mark>if</mark> (PageProgr                |                                        |   |  |  |  |
| 97                                          | {                                         |                                        |   |  |  |  |
| 98                                          | analogWri                                 |                                        |   |  |  |  |
| 99                                          | /*∀erify                                  |                                        |   |  |  |  |
| 100                                         | <mark>if</mark> (Verify                   |                                        |   |  |  |  |
| 101                                         | analogWri                                 |                                        |   |  |  |  |
| 102                                         | else                                      |                                        |   |  |  |  |
| 103                                         | analog⊮ri                                 |                                        |   |  |  |  |
| 104                                         | }                                         |                                        | Ŧ |  |  |  |
|                                             |                                           |                                        | • |  |  |  |
| Done u                                      | ploading.                                 | [] [ [ [ [ [ [ [ [ [ [ [ [ [ [ [ [ [ [ |   |  |  |  |
| Verif                                       | y successful                              | M gangeron                             | ^ |  |  |  |
| Set boot flash true                         |                                           |                                        |   |  |  |  |
| CPU reset.                                  |                                           |                                        |   |  |  |  |
| 63                                          | 63 Atduino Due (Programming Port) on COM9 |                                        |   |  |  |  |
|                                             |                                           |                                        |   |  |  |  |

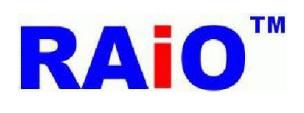

# 如要节省时间,可以选择不执行资料验证.

| 💿 SpiFlashProgram         | WithSdCard   Arduino 1.5.7                            |                     |                     |  |  |  |
|---------------------------|-------------------------------------------------------|---------------------|---------------------|--|--|--|
| File Edit Sketch 1        | ools Help                                             |                     |                     |  |  |  |
|                           |                                                       |                     |                     |  |  |  |
| SpiFlashProgram           | WithSdCard§ Spi_Flash_Program.cpp Spi_Flash_Program.h |                     |                     |  |  |  |
| 25 #define H              | LASH_32BIT_ADDR                                       |                     | ~                   |  |  |  |
| 26                        |                                                       |                     |                     |  |  |  |
| 27 //#define              | VERIFY_DATA /*Verify will spend a lot of time*/       |                     | E                   |  |  |  |
| 28                        | © COM9 (Arduino Due (Programming Port))               |                     |                     |  |  |  |
| 30 const int              |                                                       | Send                |                     |  |  |  |
| 31 /*push bu              | Spi Flagh Program                                     |                     |                     |  |  |  |
| 32 const int              | SD card initialized                                   |                     |                     |  |  |  |
| 33 // variat              | Click button to start flash program!                  |                     |                     |  |  |  |
| 34 <mark>int</mark> butto | Flash erase start                                     |                     |                     |  |  |  |
| 35                        | Flash erase done                                      |                     |                     |  |  |  |
| 36 Spi_Flash              | File open ok!                                         |                     |                     |  |  |  |
| 37                        | Program 32bit address start                           |                     |                     |  |  |  |
| 38 void setu              | Program done!                                         |                     |                     |  |  |  |
| 39 /*LED                  |                                                       |                     |                     |  |  |  |
| 40 pinMoo                 |                                                       |                     |                     |  |  |  |
| 41 alla108                |                                                       |                     |                     |  |  |  |
| 43 /*Butt                 |                                                       |                     |                     |  |  |  |
| 44 pinMod                 |                                                       |                     |                     |  |  |  |
| 45                        |                                                       |                     |                     |  |  |  |
| 46 /*PIO                  |                                                       |                     |                     |  |  |  |
| 47 pinMod                 |                                                       |                     |                     |  |  |  |
| 48 <mark>digit</mark> a   |                                                       |                     |                     |  |  |  |
| 49                        |                                                       |                     | -                   |  |  |  |
| 4                         |                                                       |                     | ,                   |  |  |  |
| Done uploading.           |                                                       |                     |                     |  |  |  |
| Set boot flash            |                                                       |                     |                     |  |  |  |
| CPU reset.                | No line en                                            | ding 🗶 9600 hand 🚽  |                     |  |  |  |
|                           |                                                       |                     | -                   |  |  |  |
| 23                        |                                                       | Arduino Due (Progra | mming Port) on COM9 |  |  |  |

6.本文件的范例在烧写完成之后,可以搭配 RA8876\_Lite\_DMA.ino 显示图片.